## SISTEMA VALIDACIONES CAJA NOTARIAL

Ingresar a la página http://sistemas.cajanotarialcba.com.ar/consulta.asp

| CAJA NOTARIAL | Clinicas                                                                                                    |
|---------------|----------------------------------------------------------------------------------------------------|
| Clínicas      | y Prestadores                                                                                                    |
|               | Sucre 239 – Tel. (0351) 4227366 – Fax: (0351) 422 3277 – Córdoba – E-Mail:<br>serviciomedico@eajanotarialoba.com.ar |

## Ingresar con su N° de CUIT

En la siguiente pantalla usted podrá:

- Modificar/Actualizar sus Datos Personales. Es FUNDAMENTAL ACTUALIZAR su DIRECCIÓN DE CORREO ELECTRÓNICO, ya que a través del mismo la Obra Social le informará los resultados de validaciones que sean autorizadas por auditoría de la misma.
- 2. Consultar las validaciones cargadas
- 3. Realizar la Carga Individual (un solo código) o Múltiple (varios códigos) de prácticas a validar

| Caja Not<br>y Prev<br>Provi | NOTARIAL<br>tarial de Jubilaciones<br>risión Social de la<br>incia de Córdoba                  | Clínicas<br>y Prestadores          |
|-----------------------------|------------------------------------------------------------------------------------------------|------------------------------------|
| Clínic                      | as y Prestadores<br>Bienvenido! Cumming Bernal Sus Datos                                       | Nueva Consulta   Histórico   Salir |
|                             | Por favor, ingrese el número de Afiliado y Código de Consulta                                  |                                    |
|                             | Código de Afiliado<br>Código de Consulta                                                       |                                    |
|                             | Consultar<br>Recuerde que debe ingresar el código de consulta de for<br>ejemplo: 420101        | ma correcta, por                   |
|                             | Sucre 239 – Tel. (0351) 4227366 – Fax: (0351) 422 3277 -<br>serviciomedico@cajanotarialcba.com | - Córdoba – E-Mail:<br>Lar         |

Datos Personales: ACTUALIZAR EMAIL y presionar botón Actualizar

| Clínicas y Prestadores                                                     |                                                |
|----------------------------------------------------------------------------|------------------------------------------------|
| Bienvenido!                                                                | Sus Datos   Nueva Consulta   Histórico   Salir |
| Prestador ID 30 Actualizar                                                 |                                                |
| Nombre                                                                     |                                                |
| Telefono                                                                   |                                                |
| Domicilio                                                                  |                                                |
| Localidad                                                                  |                                                |
|                                                                            |                                                |
|                                                                            |                                                |
| CUIT<br>20123456789                                                        |                                                |
| Los Campos deshabilitados solo pueden ser<br>editados por pedido via email |                                                |
|                                                                            |                                                |
| Sucre 239 – Tel. (0351) 4227                                               | 366 - Fax: (0351) 422 3277 - Córdoba - F-Mail: |
| serviciome                                                                 | dico@cajanotarialcba.com.ar                    |

## CARGA MÚLTIPLE

El número de afiliado es el que viene pre impreso en la orden más los dos dígitos de CAT.

Ejemplo: preimpreso 2-0194-01 Cat: 00

| Por | favor, ingrese el numero de Afiliado     | y Código de Consulta |
|-----|------------------------------------------|----------------------|
| Ca  | rga Individual 🔤 Carga Múltiple 📃        |                      |
|     | Ingrese el Código de Afiliado            |                      |
|     | ingrese Codigo de Consulta<br>(hasta 10) | Tabla de Selección   |
|     | 1.                                       |                      |
|     | 2.                                       |                      |
|     | 3.                                       |                      |
|     | 4.                                       |                      |
|     | 5.                                       |                      |
|     | 6.                                       |                      |
|     | 7.                                       | Ξ                    |
|     | 8.                                       |                      |
|     | 9.                                       |                      |
|     | 10.                                      | Ξ                    |
|     |                                          |                      |
|     | Desureda que debe increas el e           | Consultar            |

IMPORTANTE: Los códigos de prácticas deben ingresarse anteponiendo el número 66, tal como se visualiza en la imagen.

| Bienvenido! Cumming Bernal               | OTES<br>Sus Datos   Nueva Consulta   Histórico   Salir       |
|------------------------------------------|--------------------------------------------------------------|
| Por favor, ingrese el número de Afili    | ado y Código de Consulta                                     |
| Carga Individual Carga Múltiple          |                                                              |
| Ingrese el Código de Afiliado            | 201940100                                                    |
| Ingrese Codigo de Consulta<br>(basta 10) | Tabla de Selección                                           |
| 1. 660297                                |                                                              |
| 2. 660475                                |                                                              |
| 3. 661035                                |                                                              |
| 4.                                       | 1                                                            |
| 5.                                       | 1                                                            |
| 6.                                       |                                                              |
| 7.                                       | ]                                                            |
| 8.                                       | ]                                                            |
| 9.                                       |                                                              |
| 10.                                      | ]                                                            |
|                                          | Canadian                                                     |
| Recuerde que debe ingresar               | el código de consulta de forma correcta, por ejemplo: 420101 |

Al presionar el botón Consultar, le saldrá una nueva ventana donde podrá observar y/o imprimir el resultado de la misma.

| Dienvenido.              |                                                                                                    |
|--------------------------|----------------------------------------------------------------------------------------------------|
| Por favor, ingrese el nú | nero de Afiliado y Código de Consulta                                                                                                    |
| El Afiliadox MONTENEGRO  | ) DE ALBA ESTELA MARIA tiene la aceptación para la consulta referida                                                                                |
|                          | Prestador<br>Esc. MONTENEGRO DE ALBA ESTELA<br>MARIA<br>Fecha : 28/09/2010                                                                          |
|                          | EN EL DIA DE LA FECHA LA CAJA<br>NOTARIAL DE CÓRDOBA HA RECIBIDO EL<br>PEDIDO DE CONSULTA DEL AFILIADO<br>MENCIONADO SEGUN EL SIGUIENTE<br>DETALLE. |
|                          | Ticket Consulta<br>2595 660297 ( Aceptado )<br>2596 660475 ( Aceptado )<br>2597 661035 ( Aceptado )                                                 |
|                          | Este acuse de recibo no es prueba<br>fehaciente del cumplimiento de la<br>presentacion.                                                             |
|                          | Gracias por utilizar nuestros<br>servicios On-Line.                                                                                                 |